## **Guide for using ShoWorks**

## The How to Register Entries and Upload Photos

From any internet browser, enter <u>vcfa.fairwire.com</u> to access ShoWorks. The welcome screen will appear. Use the workflow indicator to keep track of your progress or for navigation help. Please note that at any time, you can use the back arrow on your browser to return to a previous screen.

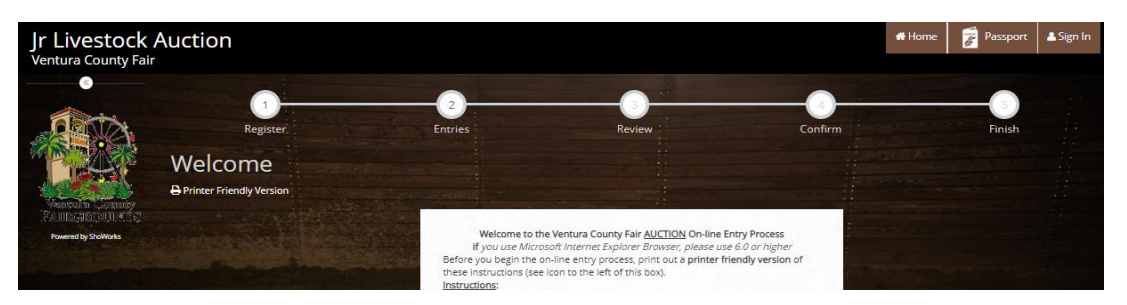

**Register** – start here as this is the first time you have logged in this ShoWorks account to get set up. Once registered, you can enter using the sign in box in the top right corner and then choose Exhibitor from the dropdown menu.

| Jr Livestock A<br>Ventura County Fair      | Auction                                                                |                                                                                                    |                                                                                                    |                                                    | 🖶 Home 🔒 Sign                |
|--------------------------------------------|------------------------------------------------------------------------|----------------------------------------------------------------------------------------------------|----------------------------------------------------------------------------------------------------|----------------------------------------------------|------------------------------|
|                                            | Register                                                               | 2<br>Entries                                                                                                    | Review                                                                                                    | Confirm                                            | Finish                       |
|                                            | Registration                                                           |                                                                                                    |                                                                                                    |                                                    | ~                            |
| Weinberter Contremey<br>EAURICARCOUT A Dis | Tip:<br>Are you a family or group wit<br>and check out all in the same | h multiple exhibitors? Sign in a<br>• cart.                                                                                                    | is a <b>Quick Group</b> to submit ent                                                                                                    | ries for multiple family membe                     | ers or a group of exhibitors |
|                                            | I am not a                                                             | Team or Company                                                                                                    |                                                                                                    |                                                    |                              |
|                                            | First                                                                  | t Name                                                                                                    |                                                                                                    |                                                    |                              |
|                                            | Las                                                                    | t Name                                                                                                    |                                                                                                    |                                                    |                              |
|                                            |                                                                        | or sign in n<br>It's free and lets you securely<br>year and reuse across differe<br>when it's time to show or entr<br>Sign up now and begi<br>Tell me more | using ShoWorks Passport<br>keep your information and entri<br>nt fairs and shows. Get instant ni<br>res have been judged and see yo<br>heeping track of your own entr<br>about ShoWorks Passport | es year-to-<br>otifications<br>sur awards.<br>lest |                              |
|                                            |                                                                        | <ul> <li>I am a new exhibition</li> <li>I have previously</li> </ul>                                                                                       | bitor or have yet to rej<br>/ registered this year                                                                                                    | gister this year                                   |                              |

Select 'I am a new exhibitor or have yet to register this year' as this is the first time you will be logging into THIS ShoWorks account.

If you have a Passport Account, use the passport option to sign-in. If you register through ShoWorks for multiple shows you should consider setting up a ShoWorks Passport Account by following the prompted steps.

New exhibitors will be prompted to complete all fields marked with \*.

| Jr Livestock Auction<br>Venture County Feit                                                                                                    |                                                                                                    | di Home 🕹 Sign In |
|----------------------------------------------------------------------------------------------------|----------------------------------------------------------------------------------------------------|-------------------|
| Compared and the second and the Second and the Second and the | energia energia energia energia energia energia energia energia energia energia energia energia energia energia<br>ante en la basera habera de la basera de la basera de la basera de la basera de la basera de la basera de la ba | Frish             |
| First Name<br>Last Name                                                                                                    | Jane<br>Doe                                                                                                    |                   |
| Password #<br>Re-type Password #                                                                                                    | 803Y                                                                                                    |                   |
| Address *<br>Address2                                                                                                    | 11011 E Somewhere Rd                                                                                                    |                   |
| City #<br>States/Prov #                                                                                                    | CA.                                                                                                    |                   |
| Phone Number #                                                                                                    | (x) (555) 205-2533                                                                                                    |                   |
| Re-type e-mail #<br>Date of Birth #                                                                                                    | anedoe@gmail.com                                                                                                    |                   |
|                                                                                                    | Germa II                                                                                                    |                   |

Check that your information is correct. Also make note of your Password. ShoWorks does not keep password records. If correct press continue.

| Jr Livestock A<br>Ventura County Fair                                           | uction                                                                                                    | #Home & Sgn In                                |
|---------------------------------------------------------------------------------|----------------------------------------------------------------------------------------------------|-----------------------------------------------|
| •                                                                               | D Beginer Enries                                                                                                    | Raview Carlon Friah                           |
| Panision Contractor<br>Recting and the Contractor<br>Recting and the Contractor | ✓ Confirm Registration Information<br>The following information will be associated with your name. Any changes you make may not be reflected in | the local office for a delayed period of sme. |
|                                                                                 | First Name                                                                                                    | Jane                                          |
|                                                                                 | Last Name                                                                                                    | Doe                                           |
|                                                                                 | Address                                                                                                    | 11011 E Somewhere Rd                          |
|                                                                                 | Address 2                                                                                                    |                                               |
|                                                                                 | City                                                                                                    | Someplace                                     |
|                                                                                 | State/Prov                                                                                                    | CA                                            |
|                                                                                 | Postal Code                                                                                                    | 89991                                         |
|                                                                                 | Phone                                                                                                    | (555) 305-2533                                |
| States - 8                                                                      | e-mail                                                                                                    | janedoe@gmail.com                             |
|                                                                                 | Exhibitor Date of Birth                                                                                                    | 12-05-2004                                    |
|                                                                                 |                                                                                                    | Control 🔶                                     |

Choose the department, division, and class from the dropdown menus. Tag ID is required. Please enter the animals Ventura County Fair's ear tag number. Then click Add Entry to Cart.

| Register                                                                                                    |                                                                                                    | Entries                                                                                             | 3<br>Review                                      | Confirm                           | Finish |
|----------------------------------------------------------------------------------------------------|----------------------------------------------------------------------------------------------------|----------------------------------------------------------------------------------------------------|--------------------------------------------------|-----------------------------------|--------|
| Entries                                                                                                    |                                                                                                    |                                                                                                    |                                                  |                                   | 6,000  |
| Special Instructions:<br><u>ADDITIONAL REQUIREMENT</u><br>**Upload a photo of the an<br>**Photos must be taken lar<br>**Tag ID is required; please | <u>rs FOR ENTRY:</u><br>imal side profile with the<br>idscaped (Horizontal) an<br>enter the Ventura Coun | exhibitor. Exhibitor must be in apj<br>d no larger than 8 MB.<br>ty Fair Ear Tag number your animal | propriate show attire.<br>I was ear tagged with. |                                   | ж      |
| Upload attachments needed<br>You have chosen a type of entry the                                                                                   | it requires you to upload file(s).                                                                       | After you have checked out (submitted your                                                          | entries), you will be given a chance to 'Uploa   | d' (send) your files all at once. |        |
| * required                                                                                                    |                                                                                                    |                                                                                                    |                                                  |                                   |        |
|                                                                                                    | Department                                                                                               | Jr Cattle Auction                                                                                   |                                                  | ~                                 |        |
|                                                                                                    | Division                                                                                                 | 4-H Market Steer/Heifer                                                                             |                                                  | ~                                 |        |
|                                                                                                    | Class 🗰                                                                                                  | 01 : 4-H Market Steer/Heifer                                                                        |                                                  | ~                                 |        |
|                                                                                                    | Tag ID 🗚                                                                                                 |                                                                                                    |                                                  |                                   |        |
|                                                                                                    | Club 🗱                                                                                                   | Choose a Club                                                                                       |                                                  | ~                                 |        |
|                                                                                                    |                                                                                                    |                                                                                                    | Add 1 Entry to Cart 🔹 🗕                          |                                   |        |

If you are showing multiple market livestock entries at the fair, make sure you complete a separate entry and photo upload for each animal.

Once you have selected the divisions and classess you want to enter, click Continue to move to the next step.

| $\sim$                                      |                                 | 3                                                                       |                   | -         | )                          |                                                                                                    | -(5)                      |     |
|---------------------------------------------|---------------------------------|-------------------------------------------------------------------------|-------------------|-----------|----------------------------|----------------------------------------------------------------------------------------------------|---------------------------|-----|
| Register                                    | Entries                         | Review                                                                  |                   | Confir    | m                          |                                                                                                    | Finish                    |     |
| Review of Cart                              |                                 |                                                                         |                   |           |                            |                                                                                                    |                           |     |
| Continue to Check-out                       |                                 |                                                                         |                   |           |                            |                                                                                                    |                           |     |
| The following is a list of items in your co | art. To remove an item, click t | he X button next to the item that you want                              | t to remove. To e | dit an it | em, click <mark>t</mark> h | ne 🥜 button.                                                                                                    |                           |     |
|                                             | 🛕 You are not                   | finished yet! You will still need to confirm i                          | n the upcoming s  | steps.    |                            |                                                                                                    |                           |     |
|                                             |                                 |                                                                         | and the second    |           |                            |                                                                                                    |                           |     |
|                                             | Item                            | Description                                                             | Amount            | Edit      | Remove                     | Section of the section of the sectio |                           |     |
|                                             | Jane Doe's items:               |                                                                         |                   | 1         |                            | S. Same                                                                                                    |                           |     |
|                                             | 4-H Market Steer/Heifer         | Class: 01 - 4-H Market Steer/Heifer<br>Tag ID: 123<br>Club: Independent | \$0.00            | 1         | ×                          |                                                                                                    |                           |     |
| Contraction -                               | Total for Jane Doe with 1 entr  | ies                                                                     | \$0.00            |           |                            |                                                                                                    | And Long                  |     |
|                                             | 1 TOTAL ITEMS IN CART:          |                                                                         | \$0.00            |           |                            | Sale                                                                                                    |                           | 100 |
|                                             | BALANCE DUE:                    |                                                                         | \$0.00            |           |                            |                                                                                                    | Contraction of the second |     |
|                                             | + Add more Entries for Jane     | : Doe 🧿 Empty Cart 💾 Save this                                          | cart for later    | Ched      | k-out                      |                                                                                                    |                           |     |

In the Review of Cart screen, you have the option to:

- 1. Add more Entries now
- 2. Empty Cart
- 3. Save this cart for later
- 4. Check-out

It is wise to save your cart to ensure your choices are saved and then 'Check-out".

When you click on "Check-out" you will come to the Confirm screen. In this screen you must reply **YES** before you can submit.

| Register.                                                                                                    | Entries                                                                                                    | Review                                                                                                    | Confirm                                                                                                    | 5<br>Finish                      |
|----------------------------------------------------------------------------------------------------|----------------------------------------------------------------------------------------------------|----------------------------------------------------------------------------------------------------|----------------------------------------------------------------------------------------------------|----------------------------------|
| Do you agree to the following?<br>Below are items which are about to                                                                                                    | be entered.                                                                                                    |                                                                                                    |                                                                                                    |                                  |
| A Y                                                                                                    | ou have one more step remaining. Your                                                                                                    | items will NOT be added until you type 'Yl                                                                                                    | ES' in the box below and click 'Sul                                                                                                    | omit'.                           |
|                                                                                                    | ltem                                                                                                    | Description                                                                                                    | Amount                                                                                                    |                                  |
|                                                                                                    | 4-H Market Steer/Heife                                                                                                    | r Class: 01 - 4-H Market Steer/Helfer<br>Tag ID: 123<br>Club: Independent                                                                                                    | \$0.00                                                                                                    |                                  |
|                                                                                                    | Total for Jane Doe with<br>1 TOTAL ITEMS IN CART                                                                                                    | 1 entries                                                                                                    | \$0.00<br>\$0.00                                                                                                    |                                  |
| C3 65                                                                                                    | BALANCE DUE:                                                                                                    |                                                                                                    | \$0.00                                                                                                    |                                  |
| Contraction of the second second seco | Signature<br>line submission of data requires that you hu<br>judionis Governing Fair Entries as publishe<br>Fair, the County and the State of California<br>program or event, excepting out of any injury or dam<br>program or event, excepting only that cuas<br>accidents or losses that may occur to any o<br>only is responsible for any injury or damage<br>injury to others or to the Exhibitor or to th<br>Office. | we read, understand and agree to abide by<br>d in the official Entry Guide. The Exhibitor ag<br>from and against any lability, claim, loss or<br>agai, which is caused by arises from or is in,<br>ed by the solen eggigence of the Fair. The Fai<br>f the Exhibitors or enhibits at the Fair. The E<br>exhibitor's participation in the Exhibitor's participation<br>in the Exhibitor's property. For a copy of these ru<br>Exhibitor's property. For a copy of these ru | II the terms as defined in the Rules<br>rees to indemnify and hold harmie<br>spense (including reasonable<br>any way connected with participati<br>r Management shall not be respon-<br>nibitory (or Parent or Guardian of a<br>the program or event. This includ<br>les and regulations, please contact | end<br>sis<br>sible<br>es<br>the |
| ALL SPACE                                                                                                    | YES   agree to the above statement (t                                                                                                    | ype 'YES' (f you agree)                                                                                                    | 🛩 Submit                                                                                                    |                                  |

Once you have submitted your entries, the Complete screen will appear with your confirmation ID# and the option to upload your files. You will be able to "Print Detailed Receipt" and "Upload Files" from this screen.

| Register                                                            | Entries                                                            | Review                                                                            | 4<br>Confirm                     | Finish                    |
|---------------------------------------------------------------------|--------------------------------------------------------------------|-----------------------------------------------------------------------------------|----------------------------------|---------------------------|
| Completed!                                                          |                                                                    |                                                                                   |                                  |                           |
| ✓ Upload of files needed<br>Your entries were sucessfully submittee | d however you have 1 entry that requir                             | es a file to be uploaded (document, p                                             | shoto, audio, or video).         |                           |
| If you experience difficulty or need to r                           | Click the 'Upload File<br>esend your file at a later time, you can | e(s)' button to be taken to a location to<br>do so by logging in and choosing 'My | o upload your file.<br>Account'. |                           |
| Don't forget to print!                                              | - Contractor                                                       |                                                                                   |                                  |                           |
|                                                                     | Trans                                                              | action Summary for Ventura County Fair                                            |                                  |                           |
|                                                                     | Confirmation                                                       | on ID: vcfa-2208101                                                               | 446481                           |                           |
|                                                                     | Total Exhibitors:                                                  |                                                                                   | 1                                |                           |
|                                                                     | Total Entries:                                                     |                                                                                   |                                  |                           |
|                                                                     | Total Additional Ite                                               | ms:                                                                               | 0                                | Carrier Contraction       |
| Sector Sector                                                       | Transaction Time:                                                  | 7/27/2022                                                                         | 10:14:46 AM                      | Call and the second       |
| a destroyed                                                         | Transaction Amoun                                                  | nt                                                                                | \$0.00                           | and the second second     |
| A CONTRACTOR                                                        | Transaction Payme                                                  | ent:                                                                              | \$0.00                           |                           |
| ALL DATE OF                                                         | Transaction Balance                                                | te:                                                                               | \$0.00                           | the second second         |
|                                                                     | Also, email a co                                                   | py of my receipt to: janedoe@gmail.c                                              | com                              | Ser and                   |
|                                                                     | Contraction of the second                                          | Carl Contractor                                                                   | 7 aug the                        | Contraction of the second |
|                                                                     | 🖨 Print D                                                          | letailed Receipt Upload File(s)                                                   | P RECEIPT                        | A STREET STREET           |

Select 'Upload File(s)' and you will be directed into the FairVault. At this point you can upload your Auction Photo to the FairVault.

|       | WEN: F34B53            | Division: 4-H Market Steer/Heifer       | Class: 01 4-H Market Steer/Heifer |
|-------|------------------------|-----------------------------------------|-----------------------------------|
|       |                        | Ent                                     | ry Description                    |
| рното | Choose File No file ch | nosen Upload                            |                                   |
|       |                        |                                         | 4                                 |
|       |                        |                                         |                                   |
|       |                        |                                         |                                   |
|       |                        |                                         |                                   |
|       |                        | Dana                                    |                                   |
|       |                        | Done                                    |                                   |
|       |                        | Press Done once all uploads are 100% of | omplete                           |
|       |                        |                                         |                                   |

"Press for Instructions" is an embedded video that explains the upload process.

\*Size limits for photos are 8 MB for Photo.

In this screen you will select a Photo to upload for your entry. You will do this for each entry you have uploaded. \*Note – at the top of the screen you will find the Division and the Class of your entry.

If when uploading a Photo you get an error, this means the information you are trying to upload is too large. (Size limits are 8 MB for Photo). Which means nothing has uploaded. To fix this you must reduce the size of the item you are trying to upload.

When you have finished uploading all your entries, click Done, and it will take you to the following screen.

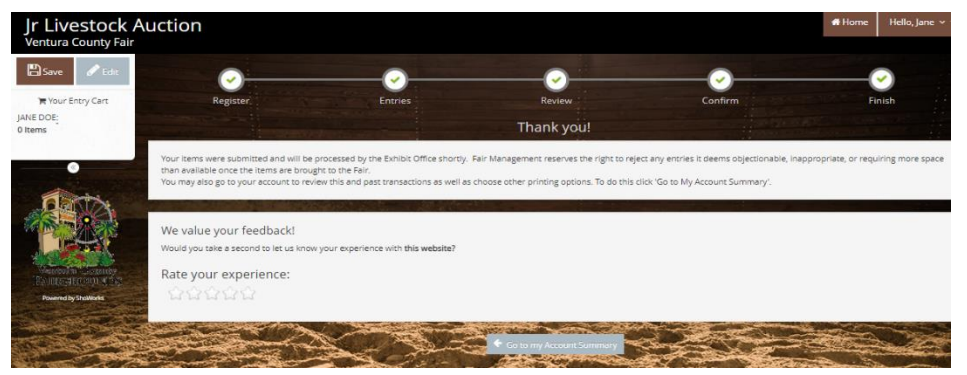

If you click on "Go to my Account summary" It will take you to the Transactions screen.

| Jr Livestock A      | uction             |                   |                                                                                                    |                                           |                                |                      |         | # Home | Hello, Jane 🗸 🝷 |
|---------------------|--------------------|-------------------|----------------------------------------------------------------------------------------------------|-------------------------------------------|--------------------------------|----------------------|---------|--------|-----------------|
| Ventura County Fair |                    |                   |                                                                                                    |                                           |                                |                      |         |        |                 |
| 🖺 Save 🖉 Edit       |                    |                   |                                                                                                    |                                           |                                |                      |         |        |                 |
|                     | Transactions       |                   | and the second second                                                                                                    | NAME OF TAXABLE PARTY.                    |                                |                      |         |        |                 |
| Tour Entry Cart     | The following tran | sactions were     | made by the Exhibitor 'lar                                                                                                    | te Doe'. You may choose to print receipts | for any transaction or print a | packing list for all | entries |        |                 |
| 0 items             | the following dat  | Succions merci    | node by the Exhibitor Jor                                                                                                    | te beer too may choose to print receipts  | ior any clansaction of prince  | poening insertor on  | entres. |        |                 |
| i li li sisi ka     |                    | -                 |                                                                                                    |                                           |                                |                      |         |        |                 |
|                     | Upload Media       | Receipt           | Confirmation ID                                                                                                    | Cart Time                                 |                                | Exhib                | Entries | Fees   | Amount          |
|                     | 🍰 Upload Files     |                   | vcfa-2208101446481                                                                                                    | 7/27/2022 1                               | 0:14:46 AM                     | 1                    | 1       | 0      | \$0.00          |
| native.             |                    |                   |                                                                                                    |                                           |                                | 1                    | 1       | 0      | \$0.00          |
| 18 - 1 - A          |                    |                   |                                                                                                    | Mobile Check-in E Review All              | Packing List                   |                      |         |        |                 |
| Wenter a Livenster  |                    |                   |                                                                                                    | Filter Reports by:                        | All                            | ~                    |         |        |                 |
| EAURGROUNDE         | encer and a        | the second second | Contraction of the local division of the local division of the loc |                                           |                                |                      |         |        | and the second  |

This screen will list all the files you have uploaded. If you have more to add, click on "Upload Files" and it will take you back to the Upload Screen. Here you can change your photo uploads.

|       | WEN: F34B53               | Division: 4-H Market Steer/Heifer            | Class: 01 4-H Market Steer/Heifer |
|-------|---------------------------|----------------------------------------------|-----------------------------------|
|       |                           | En                                           | try Description                   |
| рното | Choose File No file chose | en Upload                                    |                                   |
|       |                           |                                              | h                                 |
|       |                           |                                              |                                   |
|       |                           |                                              |                                   |
|       |                           |                                              |                                   |
|       |                           |                                              |                                   |
|       |                           |                                              |                                   |
|       |                           |                                              |                                   |
|       |                           | Done                                         |                                   |
|       |                           | Done                                         |                                   |
|       |                           | Done Press Done once all uploads are 100%    | complete                          |
|       |                           | Done<br>Press Done once all uploads are 100% | complete                          |

If you are finished with this session, Sign Out by going to the Hello button on the top right-hand corner of the screen.

Click on "Review All" to see a list of all your entries.

|                                                                                                    | Ventura County<br>Jr Livestock Auction Re                                          | / Fair         |        |        |
|----------------------------------------------------------------------------------------------------|------------------------------------------------------------------------------------|----------------|--------|--------|
| ITEM                                                                                                    | DESCRIPTION                                                                        |                | WEN#   | AMOUNT |
| 4-H Market Steer/Heifer                                                                                                    | Class: 01<br>Class Description: 4-H Market Ste<br>Tag ID: 123<br>Club: Independent | eer/Heifer     | F34B53 | \$0.00 |
| Total for Jane Doe with 1 en<br>Address. 11011 E Somewher<br>City: Someplace<br>State/Prov: CA<br>Postal Code: 89991<br>Phone: (555) 305-2533<br>e-mail: janedoe@gmail.com<br>DOB: 12/5/2004 | tries<br>e Rd                                                                      |                |        |        |
| TOTAL:                                                                                                    | \$0.00                                                                             |                |        |        |
| PAYMENTS:                                                                                                    | \$0.00                                                                             |                |        |        |
| BALANCE DUE:                                                                                                    | \$0.00                                                                             | AND RAN        | ු කීම  | 5332   |
| EXHIBITOR NAME:                                                                                                    | Jane Doe                                                                           |                | - 65   | 派型:    |
| CONFIRMATION ID:                                                                                                    | vcfa-2208101446481                                                                 | Ventura County |        | XH.    |
| TRANSACTION TIME:                                                                                                    | 7/27/2022 10:14:46 AM                                                              | TARGROUNDS     |        |        |

To get back to the previous screen; click on the Back arrow it the top left-hand corner of you screen.

To exit from ShoWorks, go to the Hello button on the top right-hand corner of the screen and Sign Out.

## A Day or Two Later After Registering:

It is a day or two after you have uploaded your entries and you wish to change them. Logon to on-line entries.

Up in the top right-hand corner you will see a box that says "Hello – name".

| Jr Livestock A<br>Ventura County Fair                                                                                                    | luction                                                                                                    | 🖶 Home                                  | Hello, Jane 🗸 👻                        |
|----------------------------------------------------------------------------------------------------|----------------------------------------------------------------------------------------------------|-----------------------------------------|----------------------------------------|
| 🖺 Save 🔗 Edit                                                                                                    | Account Information                                                                                                    |                                         |                                        |
| ₩ Your Entry Cart<br>JANE DOE:<br>0 Items                                                                                                    | Welcome Jane Doel<br>Please choose to review your Exhibitor account activities or create entries. Should you need to co<br>while adding entries, you may use the progress indicator near the top of page (once you have sta<br>jump to other locations. You can always cancel the process by logging out or closing your browse                                                                                                    | rrect errors of<br>rted the proce<br>r. | x<br>skip sections<br>ss) to click and |
| A DESCRIPTION OF THE PARTY OF THE PARTY OF T | View/Print transactions made by this Exhibitor     Create Entries      The second second | bbile Check-In                          |                                        |

Click on this Box and choose "Your Past Transactions" this will take you to your Transaction List.

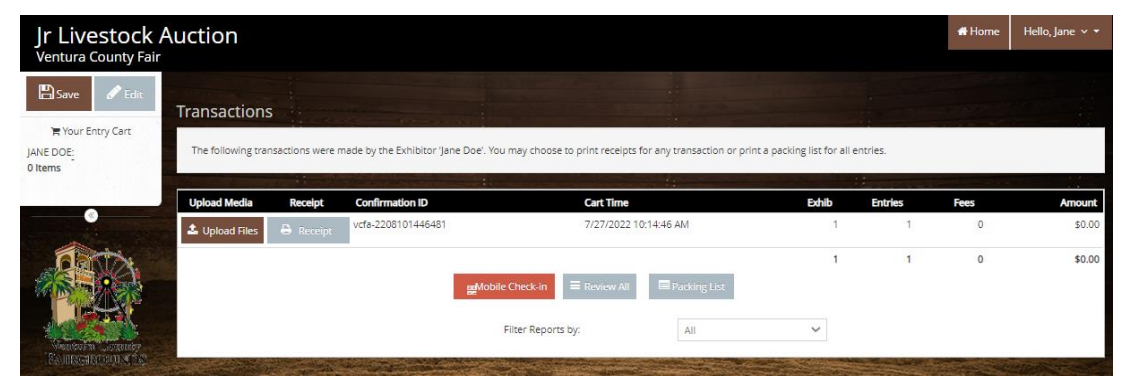

Click on "Upload Files" and you can change what you like or upload a photo. Sign Out when complete.

## CONGRATULATIONS: YOU ARE DONE! PHOTOUPLOAD DEADLINE-WEDNESDAY, AUGUST 3, 2022